### 尺寸: 50x85mm

## 智能可视门铃

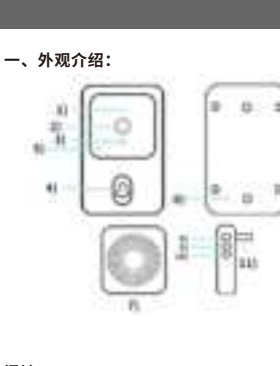

门铃: 1)咪头 2)镜头 5)指示灯 6)复位孔

叮咚: 7) 喇叭 8) 配对键 9) 音量大小 10) 音乐切换

使用前请仔细阅读,并妥善保管以备后续参考

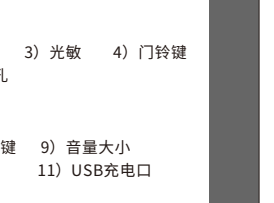

3. APP权限弹窗提示,如弹出"消息推送、访问地理位置、 连接周边设备"等权限,请设置为"允许"。 四、添加设备: 1.打开手机定位权限功能,连接家里的2.4G WiFi. 2.按门铃键开机,工作指示灯闪烁,设备进入配网模式。 3.打开APP.进入"首页",点击页面右上角"+",APP将自

1.如第一次下载使用,请点击"注册";如已有账号,则直接

2.点击"注册",阅读"隐私政策",点击"同意"。输入

合法有效的手机号码或电子邮件地址,并单击"继续"。然

后输入验证码登录APP。("立即体验"登入不能正常添

Android手机可在自带应用市场或应用宝搜索【涂鸦智

能】或【智能生活】进行下载; IOS手机在APP Store中

注:该款门铃的功能仅在APP4.3.0及以上版本上支持,

【智能生活】

搜索【涂鸦智能】或【智能生活】下载;

为用户更佳体验,请更新或下载最新版本。

二、APP下载方式:

【涂鸦智能】

加门铃设备,请注册后登入。)

动扫描发现设备,点击"添加"。

三、APP注册:

点击"登录"

## - 14 -(备注: a.如未自动搜索到设备,请点击下图"打开" 前往去设置"允许本应用的附近的设备权限";) 0

.....

w.

-

0

b.进入权限管理,开启WLAN、连接附近的设备等

-#-

权限,选择【始终允许】。

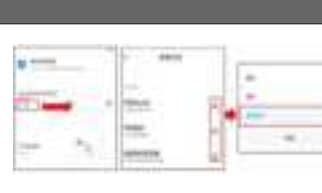

4.添加门铃后,输入2.4GHz无线网络账号和密码点击"下 一步",连接时,请保持路由器、手机和门铃尽可能靠近, 添加成功后,点击"完成"。 (备注:如未连接成功,请复位设备后重新连接)

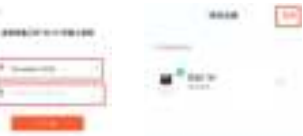

5.将设备充满电,安装在WiFi信号稳定且有效范围内,智能 门铃主机添加成功。

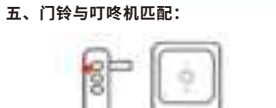

4.After adding a doorbell, enter your 2.4ghz wireless network account and password and click "Next".

doorbell, click "Finish". (Note: If the connection is not successful, please

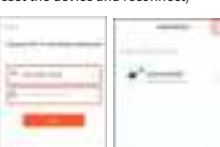

5.Fully charge the device and install it within the stable and effective range of WiFi signal. The smart doorbell host is successfully added.

V、Doorbell and ding Dong matching:

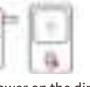

1. Power on the ding Dong machine (left); 2. Long press the pairing button of ding Dong machine for 3 seconds (as shown in the picture), and the indicator blinks 3. Press the doorbell button (right), ding Dong

machine rings, that is, the match is successful.

1.叮咚机(图左)接通电源; 2.长按叮咚机配对键3秒(如图),指示灯闪烁;按一下门 铃键(图右),叮咚机响铃,即匹配成功。

### 六、手机信息推送

进入手机-设置-通知与状态栏-应用通知管理,打开APP通 知权限,开启允许通知、悬浮、锁屏、声音提醒等通知功能。 (备注:因各手机型号不同,操作界面、选项等存在差异,请自主选择)

### 七、功能介绍:

1.信息推送:当访客按门铃时,手机会收到APP推送信息, 点击推送弹窗进入视频通话。 2.视频通话:按住麦克风键对讲,打开喇叭监听。 3.门铃共享:进入APP实时界面,点击右上方设置-共享设 备-添加共享-输入已注册的账号 4.低电量提醒:当电池电量比较低时,APP会推送低电量提 醒, 请及时充电。

### 八、注意事项

 设备为低功耗门铃,无人按门铃时,设备进入休眠离线, 属正常现象。

·因手机型号不同,推送设置不同,请根据需求设置。 ·仅支持2.4G WiFi,暂不支持5G或带有特殊符号的WIFI。 由于金属易干扰WIFI信号,请尽量避免将设备安装在金 屋壁上。 充电时请勿使用门铃。

Enter mobile phone-Settings-notification and status bar-Application notification management, open APP

suspension, lock screen, sound reminder and other

(Note: Due to different mobile phone models, the

operation interface and options are different, please

1.Message push: When visitors ring the doorbell, the

mobile phone will receive the APP push message,

notification permission, enable notification,

## **Smart Video**

Please read it carefully before use and keep it for future reference

# Doorbell

4) Doorbell key Ding dong:

Doorbell:

1) Mic

Speaker 10) Music toggle 11) USB Charging Port

For Android phones, it can be downloaded from its own app market or App Treasure Search [TUYA Smart] or [Smart Life] APP .For IOS phones, search for "TUYA Smart" or Smart Life in the APP Store to download.

Note: The function of this doorbell is only supported on APP 4.3.0 and above, for a better user experience, please update or download the latest version.

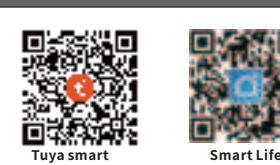

### III、APP registration:

1. For the first download and use, please click "Register"; If you have an account, click "Login". 2. Click "Register", read "Privacy Policy", and click

"Agree".Enter a valid mobile phone number or email address and click Continue Then enter the verification code to log in to the APP.("Try Now" login can not add doorbell devices normally, please register and log in.)

3.APP permissions pop-up prompts, such as message push, access geographical location, connect peripheral devices, etc., please set to "Allow".

### IV、Adding a device:

1. Turn on the location permission functions of the mobile phone. Connect 2.4G WiFi at home 2 Press the doorbell button to start the device and the work indicator blinks. The device enters the network mode

3.0pen the APP, enter the "Home page", click "+" on t he upper right corner of the page, the APP will automatically scan and discover the device, click "Add".

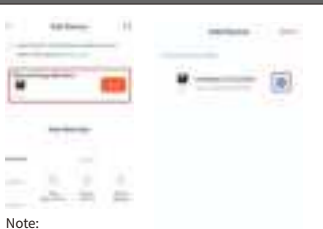

a. If the device is not automatically searched, please click "Turn on" in the picture below and set "Allow device permissions near this application".

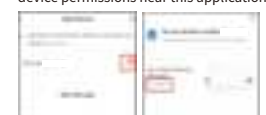

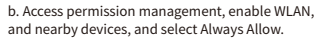

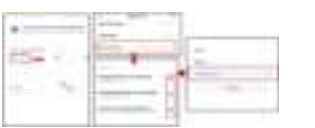

When connecting, keep your router, mobile phone and doorbell as close as possible. After adding a

reset the device and reconnect)

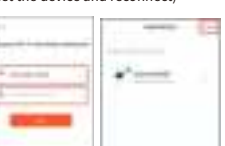

click the push popup to enter the video call. 2.Video call: Hold down the microphone key to talk to each other, open the speaker to listen. 3.Doorbell sharing: Enter the real-time interface of APP, click Settings - Share device - Add Share - enter the

registered account 4.Low battery reminder: When the battery is low, the APP will push low battery reminder, please charge in

### VIII、Matters needing attention:

VI、Mobile message push

VII、Function introduction:

notification functions

choose independently)

1.Message push: When visitors ring the doorbell, the mobile phone will receive the APP push message, click the push popup to enter the video call. 2.Video call: Hold down the microphone key to talk to each other, open the speaker to listen. 3.Doorbell sharing: Enter the real-time interface of APP, click Settings-Share device-Add Share-enter the registered account 4.Low battery reminder: When the battery is low, the APP will push low battery reminder, please charge in time.

POF

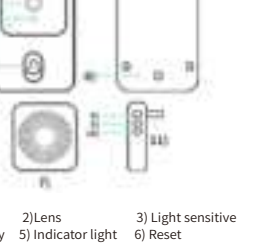

12

8) Pairing key 9) Volume size

### II、Download mode of APP:

I. Appearance introduction:

### FCC Warnning:

This equipment has been tested and found to comply with the limits for a Class B digital device, pursuant to part 15 of the FCC Rules. These limits are designed to provide reasonable protection againstharmful interference in a residential installation. This equipment generates, uses and can radiateradio frequency energy and, if not installed and used in accordance with the instructions, maycause harmful interference to radio communications. However, there is no guarantee thatinterference will not occur in a particular installation. If this equipment does cause harmfulinterference to radio or television reception, which can be determined by turning the equipmentoff and on, the user is encouraged to try to correct the interference by one or more of thefollowing measures:

- Reorient or relocate the receiving antenna.
- Increase the separation between the equipment and receiver.
- Connect the equipment into an outlet on a circuit different from that to which the receiver is connected.
- Consult the dealer or an experienced radio/TV technician for help.

Caution: Any changes or modifications to this device not explicitly approved by manufacturer could void your authority to operate this equipment.

This device complies with part 15 of the FCC Rules. Operation is subject to the following two conditions:

(1)This device may not cause harmful interference, and (2) this device must accept any interference received, including interference that may cause undesired operation.

This equipment complies with FCC radiation exposure limits set forth for an uncontrolled environment. This equipment should be installed and operated with minimum distance 20cm between the radiator and your body.